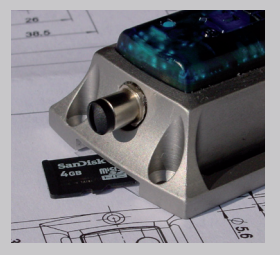

SD-Karte mit Kartensteckplatz

## **MSR<sup>®</sup>** mit SD-Karte

Der Logger ist optional mit einem Kartensteckplatz für eine microSD-Karte erhältlich. Die SD-Karte verfügt über ein Vielfaches der Speicherkapazität des internen Logger-Speichers.

## **Inhalt**

| Zeitlicher Ablauf der Datenaufzeichnung                 | 2 |
|---------------------------------------------------------|---|
| Entfernen der SD-Karte während der<br>Datenaufzeichnung | 3 |
| Ringspeichermodus                                       | 3 |
| Vorbereiten der SD-Karte.                               | 4 |
| Angezeigte Informationen zur SD-Karte                   | 4 |
| Auslesen der SD-Karte                                   | 5 |
| Löschen der auf der SD-Karte gespeicherten<br>Messdaten | 6 |
| Anzeige der Speicherkapazität                           | 6 |

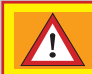

VORSICHT

Die auf der SD-Karte gespeicherten Dateien **msr.dat** und **msr.cfg** dürfen nicht gelöscht werden!

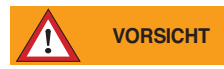

#### Datenverlustgefahr!

Um die SD-Karte zu konfigurieren oder auszulesen, dürfen nur die Programme CARD Tool und CARD Reader verwendet werden. Die auf der SD-Karte gespeicherten Dateien msr.dat und msr.cfg dürfen nicht gelöscht werden.

# **SD-Karte**

## Zeitlicher Ablauf der Datenaufzeichnung

Messdaten, die in den internen Logger-Speicher geschrieben werden, werden zusätzlich auch auf die SD-Karte geschrieben. Die folgende Grafik zeigt den zeitlichen Ablauf.

Zeitlicher Ablauf der Datenspeicherung

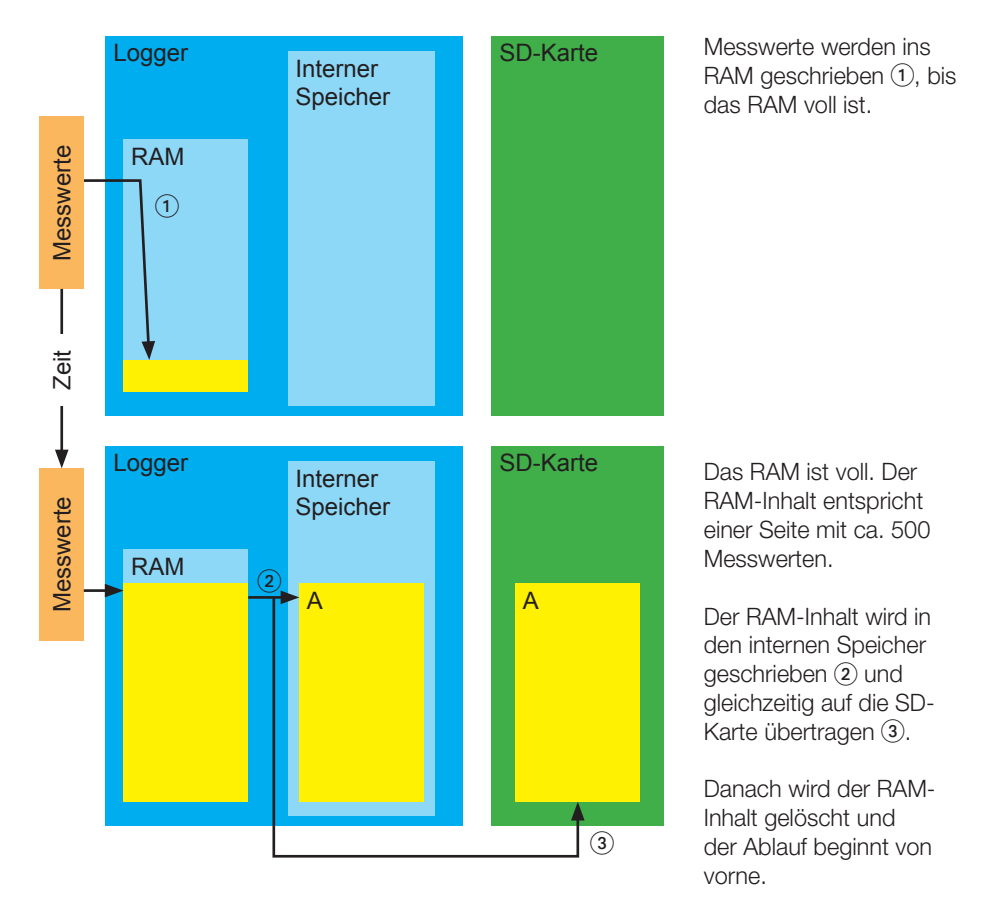

Der RAM-Inhalt wird auch beim Anhalten der Datenaufzeichnung in den internen Speicher und auf die SD-Karte übertragen.

## Entfernen der SD-Karte während der Datenaufzeichnung

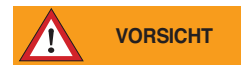

Datenverlustgefahr!

Das Entfernen der SD-Karte während der Datenaufzeichnung kann folgende Auswirkungen haben:

Die noch nicht aus dem RAM auf die SD-Karte übertragenen Messwerte (Seiten) fehlen auf der SD-Karte, werden aber in den internen Speicher geschrieben.

Massnahmen zur Vermeidung bzw. Minimierung des Datenverlusts:

- Aktivieren Sie im **Setup** oder im **Schock-Assistenten** die Option **Start und Stopp mittels Taster**. Stoppen Sie mit dem Taster die Datenaufzeichnung vor dem Entfernen der SD-Karte.
- Erhöhen Sie die Messrate, damit der RAM-Inhalt öfters auf die SD-Karte übertragen wird.

## **Ringspeichermodus**

Wird der Logger im **Setup** als Ringspeicher konfiguriert, werden bei Bedarf die ältesten Messwerte des internen Logger-Speichers überschrieben, bleiben aber auf der SD-Karte erhalten.

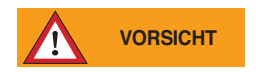

#### Datenverlustgefahr!

Ist der Ringspeichermodus des Loggers deaktiviert und der interne Speicher voll, wird die Datenaufzeichnung angehalten. Dadurch werden auch keine Messwerte auf die SD-Karte geschrieben. Um dies zu vermeiden, aktivieren Sie den Ringspeichermodus (siehe Loggermanual Basiseinstellungen bzw. Schock Assistent Schritt 4).

Hinweis: Die SD-Karte ist als Ringspeicher organisiert. Diese Einstellung kann nicht verändert werden.

## Vorbereiten der SD-Karte

Die mitgelieferte SD-Karte kann ohne Vorbereitungen für den Logger verwendet werden.

- SD-Karten von Drittanbietern müssen vor dem Einsatz am PC konfiguriert werden:
- Öffnen Sie das MSR-Programm CARD Tool.
- Stecken Sie eine leere, formatierte SD-Karte in den Kartensteckplatz des PCs ein.
- Klicken Sie auf Erstellen. Das Programm erstellt die Dateien msr.cfg und msr.dat.

| CARD Tool V1.00   |                                                                                                    |
|-------------------|----------------------------------------------------------------------------------------------------|
| Prüfen            | Die Dateien msr.dat und msr.dg werden auf der SD-Kerte<br>geprüft.                                                        |
| Löschen           | Die Messdaten auf der SD-Karte werden gelöscht                                                                            |
| Erstellen         | Die SD-Karte wird für die Verwendung im MSR-Datenlogger<br>konfiguriert. Die Dateien msr.dat und msr.dtg werden erstellt. |
| <u>S</u> chließen | Das Programm wird beendet.                                                                                                |

Hinweis:

Das Erstellen der Dateien dauert mehrere Minuten. Bitte brechen Sie diesen Vorgang nicht vorzeitig ab.

## Angezeigte Informationen zur SD-Karte

| LED    | Bedeutung                                                                                                    |
|--------|----------------------------------------------------------------------------------------------------|
| e grün | Die grüne LED leuchtet nach jedem erfolgreichen Zugriff auf die SD-Karte bzw. nach dem erfolgreichen Einstecken kurz auf.                                                                |
| 😑 gelb | Die gelbe LED leuchtet nach einem Power-On-Reset (z.B. beim<br>Anschliessen des nicht aktiven Loggers an den PC) oder<br>bei einem <b>erfolglosen</b> Zugriff auf die SD-Karte kurz auf. |

Die Kontrollleuchten neben dem SD-Kartensteckplatz haben folgende Bedeutungen:

Die gelbe Kontrollleuchte auf der Oberseite des MSR165 leuchtet bei der Statusanzeige kurz auf, wenn bisher kein Fehler beim Zugriff auf die SD-Karte aufgetreten ist.

# Auslesen der SD-Karte

Grosse Datenmengen werden beim Speichern auf die SD-Karte in Messdateien (Records) mit maximal 10 000 Seiten\* aufgeteilt. Beim Auslesen kann jeweils nur eine Messdatei (Record) ausgelesen werden.

\*10 000 Seiten entsprechen in etwa der internen Speicherkapazität des Loggers.

Vorgehen:

- Entfernen Sie die SD-Karte aus dem Logger.
- Stecken Sie die SD-Karte in den USB/SD-Kartenadapter.

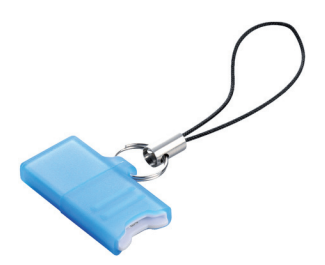

USB/SD-Kartenadapter

- Stecken Sie den USB/SD-Kartenadapter in den USB-Anschluss des PCs.
- Öffnen Sie das MSR-Programm CARD Reader und klicken Sie auf Start.

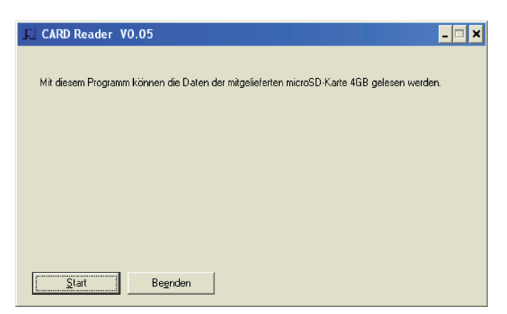

•Wählen Sie auf dem Wechselträger (SD-Karte) die gewünschte Messdatei (Record) (msr.dat) und klicken Sie auf **OK**.

|        |    | scorus auswanien.   |        |  |
|--------|----|---------------------|--------|--|
| Record | SN | Startzeit           | Seiten |  |
| 1      | 1  | 23.09.2009 07:45:15 | 43     |  |
| 2      | 1  | 22.09.2009 18:41:07 | 10000  |  |
| 3      | 1  | 22.09.2009 19:01:57 | 10000  |  |
| 4      | 1  | 22.09.2009 19:22:47 | 10000  |  |
| 5      | 1  | 22.09.2009 19:43:38 | 10000  |  |
| 6      | 1  | 22.09.2009 20:04:27 | 10000  |  |
| 7      | 1  | 22.09.2009 20:25:18 | 10000  |  |
| 8      | 1  | 22.09.2009 20:46:07 | 10000  |  |
| 9      | 1  | 22.09.2009 21:06:57 | 10000  |  |
| 10     | 1  | 22.09.2009 21:27:47 | 10000  |  |
| 11     | 1  | 22.09.2009 21:48:37 | 10000  |  |
| 12     | 1  | 22.09.2009.22.09.26 | 10000  |  |

Inhaltsverzeichnis der SD-Karte

• Um weitere Messdateien auszulesen, klicken Sie auf **Weiter**. Danach erscheint wieder das Inhaltsverzeichnis, ohne dass die SD-Karte erneut gelesen werden muss.

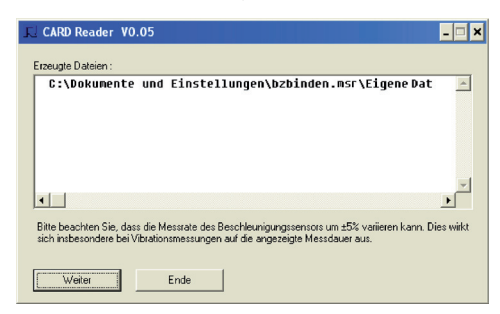

Für das Auslesen des internen Logger-Speichers verwenden Sie bitte das MSR-Programm Reader.

## Löschen der auf der SD-Karte gespeicherten Messdaten

- Öffnen Sie das MSR-Programm CARD Tool.
- Stecken Sie die SD-Karte in den Kartensteckplatz des PC.
- Klicken Sie auf Löschen. Das Programm löscht nur den Inhalt der Datei msr.dat aber nicht die Datei selber.

| SARD Tool V1.00   |                                                                                                    |
|-------------------|----------------------------------------------------------------------------------------------------|
| Prüfen            | Die Dateien mer dat und mer ofg werden auf der SD-Karte<br>geprüft                                                          |
| Löschen           | Die Messdaten auf der SD-Karte werden gelöscht                                                                              |
| Erstellen         | Die SD-Karte wird für die Verwendung im MSR-Detenlogger<br>konfiguriert. Die Dateien mst. dat und mst. dig werden erstellt. |
| <u>S</u> chließen | Das Programm wird beendet.                                                                                                  |

Hinweis:

Das Löschen der Messdaten dauert mehrere Minuten. Bitte brechen Sie diesen Vorgang nicht vorzeitig ab.

# Anzeige der Speicherkapazität

Im **Setup** wird unter **Vorhersage** neben der Speicherkapazität des internen Speichers auch die Speicherkapazität der SD-Karte angezeigt.

Hinweis: Die im **Setup** unter **Info und Messwerte** angezeigte freie Kapazität berücksichtigt die SD-Karte nicht.

## MSR Electronics GmbH

| Mettlenstrasse 6     | Tel. | +41 | 52 31 | 6 25 55 | info@msr.ch |
|----------------------|------|-----|-------|---------|-------------|
| Seuzach, Switzerland | Fax  | +41 | 52 31 | 6 35 21 | www.msr.ch  |

CE